# **SCAS-MA7-SMAF Installation Manual**

Ver.1.0.1

2006/7/26

### Yamaha Corporation

Copyright to this document is the property of Yamaha Corporation.

Transfer or copying of this document in part or in whole requires the permission of Yamaha Corporation.

The contents of this document are subject to change without notice.

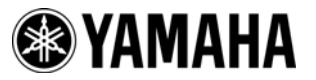

Copyright© 2007 Yamaha Corporation

## **INDEX**

| INDEX                           | . 2 |
|---------------------------------|-----|
| Revision History                | . 2 |
| 1 Introduction                  | . 3 |
| 2 Installation of SCAS-MA7-SMAF | . 4 |
| 2.1 Installation Procedure      | . 4 |

## **Revision History**

| Ver   | Date       | Description                         |
|-------|------------|-------------------------------------|
| 1.0.0 | 2006/10/03 | Newly released.                     |
| 1.0.1 | 2007/07/26 | Modified description for Window OS. |

## **1** Introduction

This document explains the method to install software which are required for operating SCAS-MA7-SMAF. Explanation of this document is based on the operations on Windows XP. In case operations on Windows Vista are significantly different, notes are inserted for the operation. Depending on the operation environment, the appearance of the actual screen may differ from the images used in this document.

Install SCAS-MA7-SMAF according to the section of "2 Installation of SCAS-MA7-SMAF".

## 2 Installation of SCAS-MA7-SMAF

This section explains about installation method of SCAS-MA7-SMAF.

#### **2.1 Installation Procedure**

**1.** Execute "Setup.Exe" file in "Exe" folder.

(If the file has been downloaded from the download site, extract the file first to use.)

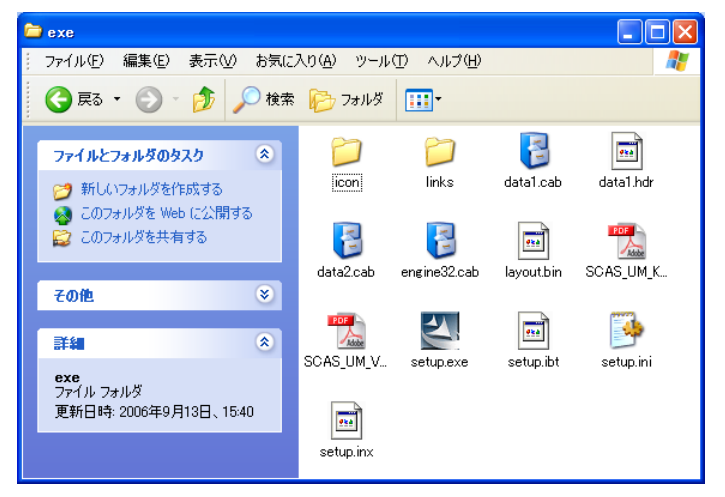

 Table 2-1 "Installer" folder

#### [NOTE]

If the message below has been shown after executing "Setup.exe", the older SCAS-MA7-SMAF (version 7.0.0 or before) might be installed. Please uninstall the older SCAS-MA7-SMAF by yourself first, and try to install again.

| SCAS        | -MA7-SMAF - InstallShield Wizard                                                                                         |              |
|-------------|----------------------------------------------------------------------------------------------------|--------------|
| Prep<br>Ple | paring Setup<br>ease wait while the InstallShield Wizard prepares the setup.                                             | N            |
| SC/<br>rest | AS-MA7-SMAF Setup is preparing the InstallShield Wizard, which will guide you thro<br>of the setup process. Please wait. | ugh the      |
|             | SCAS-MA7-SMAF - InstallShield Wizard                                                                                     | $\mathbf{X}$ |
|             | Please uninstall the older version of SCAS-MA7-SMAF by you                                                               | ırself. 🔳    |
|             | OK                                                                                                    |              |
|             |                                                                                                    |              |
| 1 1 101     |                                                                                                    |              |
| instali5r   |                                                                                                    | Cancel       |

Table 2-2 Message

2. SCAS-MA7-SMAF InstallShield Wizard starts.

Click [Next >] to go to the next procedure.

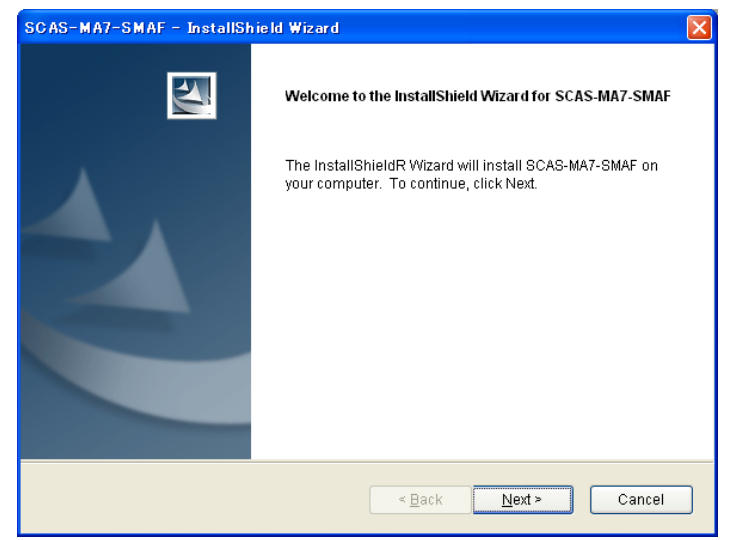

**Table 2-3 InstallShield Wizard** 

#### [NOTE]

If the message below has been shown after clicking [Next >], there might not be user's manual (\*.pdf) in the same directory of setup.exe. If the user's manual (\*.pdf) exists, the downloaded zip file from the download site might not extract the file to use. Please extract the file first to use.

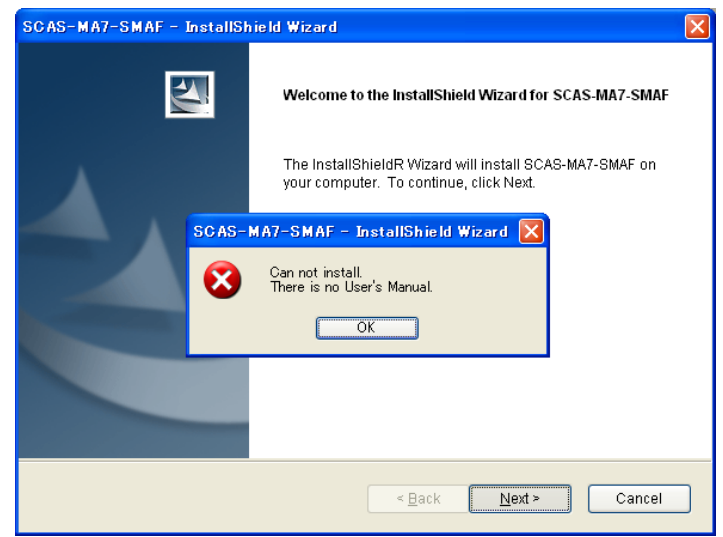

Table 2-4 Error Message

**3.** Select a folder to install the software.

Click the check box in the list to designate installation features.

Click [Browse...] button, and then designate an installation folder.

Clicking [Disk Cost...] button makes the status check of each drive possible.

| SCAS-MA7-SMAF - InstallShield Wi                              | iz ar d                     | $\mathbf{X}$               |
|---------------------------------------------------------------|-----------------------------|----------------------------|
| Select Features<br>Select the features setup will install.    |                             |                            |
| Select the features you want to install,                      | and deselect the features y | ou do not want to install. |
| │ Korean<br>│ Simplified Chinese<br>│ English                 |                             | 0 K<br>0 K<br>0 K          |
| Destination Folder<br>C:\Program Files\YAMAHA\SCAS            |                             | Browse                     |
| Space Required on C:<br>Space Available on C:<br>InstalShield | 716 K<br>6758636 K          | Disk <u>S</u> pace         |
|                                                               | < <u>B</u> ack              | Next > Cancel              |

Table 2-5 Selection of the installation folder

#### [NOTE]

If the message below has been shown after clicking [Next >], there might be selected no features for instllation. Please confirm to designate at least one feature.

| Select Features                     |                                                          | 4                       |
|-------------------------------------|----------------------------------------------------------|-------------------------|
| Select the features setup will in   | nstall.                                                  |                         |
| Select the features you want to     | install, and deselect the features you (                 | do not want to install. |
| 🗆 Korean                            |                                                          | 0 K                     |
| 🗌 Simplified Chinese                |                                                          | OK                      |
| English SCAS-                       | AA7-SMAF - InstallShield Wizar                           | 1 🔀 🛛 OK                |
| 1                                   | No item is selected.<br>Please select at least one item. |                         |
| Destination Folder                  | OK                                                       |                         |
| C:\Program Files\YAMAHA\S           | CAS                                                      | B <u>r</u> owse         |
| Space Required on C:                | 716 K                                                    | Distronom               |
| Space Available on C:<br>tallShield | 6758636 K                                                | Disk Space              |
|                                     |                                                          |                         |

 Table 2-6 Error Message

**4.** This window is for the confirmation of the installation.

Select [Next >] to start the installation.

If the settings need changing, click [< Back] to go back to the step 3.

| SCAS-MA7-SMAF - InstallShield Wizard                                                                            |
|----------------------------------------------------------------------------------------------------|
| Ready to Install the Program The wizard is ready to begin installation.                                         |
| Click Install to begin the installation.                                                                        |
| If you want to review or change any of your installation settings, click Back. Click Cancel to exit the wizard. |
|                                                                                                    |
| InstallShield Cancel                                                                                            |

**Table 2-7 Confirm Installation** 

**5.** The following window is for the completion of the installation. Click [Finish] to finish the installation.

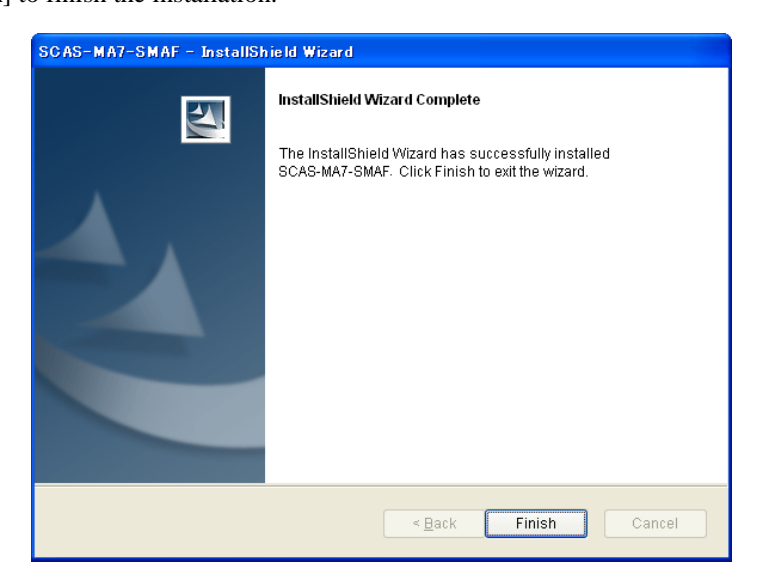

Table 2-8 Completion of SCAS-MA7-SMAF installation